# WAP571またはWAP571Eアクセスポイントでの ポリシーマップの設定

#### 目的

ポリシーマップは、クラスマップで条件が一致したときにアクションを実行します。クラス マップには、トラフィックを転送またはドロップするために一致させる必要がある条件が含 まれます。ポリシーマップには、1つのクラスマップを一致させることのできる多数のクラ スマップが存在するか、ポリシーマップで指定されたアクションに対してすべてのクラスマ ップを一致させる必要があります。アクセスポイントのQuality of Service(QoS)設定を完了 するために、クラスマップとポリシーマップが作成されます。QoSの設定方法については、 ここをクリックしてください。クラスマップの作成方法については、ここをクリックしてく ださい。

この記事では、ワイヤレスアクセスポイントでポリシーマップを作成する方法を説明します 。

**注**: クラスマップがない場合、ポリシーマップを作成できません。

## 該当するデバイス

- WAP571
- WAP571E

### [Software Version]

• 1.0.0.17

## ポリシーマップの追加と設定

ステップ1:アクセスポイントのWebベースのユーティリティにログインし、[Client **QoS] >** [Policy Map]を選択します。

| _  | Getting Started        |
|----|------------------------|
| _  | Run Setup Wizard       |
| ۰. | Status and Statistics  |
| Þ. | Administration         |
| ×. | LAN                    |
| ۰. | Wireless               |
| ×. | Spectrum Analyzer      |
| ۲  | System Security        |
| ÷  | Client Qo S            |
|    | Global Settings        |
|    | Class Map              |
|    | Policy Map             |
|    | Client QoS Association |
|    | Client QoS Status      |

**注**:まだ設定済みのポリシーマップがない場合は、[ポリシーマップの設定(Policy Map Configuration)]領域だけが表示されます。

ステップ2:[*Policy Map Name]フィールド*に、作成する必要のあるポリシーマップの名前を 入力します。名前には、1 ~ 31文字の英数字と特殊文字を使用でき、スペースは使用でき ません。

注:この例では、名前はPolicy\_Map\_1です。

| Policy Map               |              |                    |  |  |
|--------------------------|--------------|--------------------|--|--|
| Policy Map Configuration |              |                    |  |  |
| Policy Map Name:         | Policy_Map_1 | 1 - 31 Characters) |  |  |
| Add Policy Map           |              |                    |  |  |

ステップ3:[Add **Policy** Map]をク**リックします**。

| Policy Map               |              |                     |  |  |
|--------------------------|--------------|---------------------|--|--|
| Policy Map Configuration |              |                     |  |  |
| Policy Map Name:         | Policy_Map_1 | (1 - 31 Characters) |  |  |
| Add Policy Map           |              |                     |  |  |

ステップ4:[Policy Class Definition]領域で、[Policy Map Name]ドロップダウンメニューから、設定する必要があるポリシーマップを選択します。

注:この例では、Policy\_Map\_1が選択されています。

| Policy Class Definition |                |  |  |  |  |
|-------------------------|----------------|--|--|--|--|
| Policy Map Name:        | Policy Map 1 🔻 |  |  |  |  |
| Class Max Name          | Policy_Map_1   |  |  |  |  |
| Class Map Name:         | Policy_iviap_2 |  |  |  |  |

ステップ5:[Class Map Name]ドロップダウンメニューから、ポリシーマップに適用するクラ スマップを選択します。

注:この例では、Class\_Map\_1が選択されています。

| Policy Class Definition |                            |
|-------------------------|----------------------------|
| Policy Map Name:        | Policy_Map_1 •             |
| Class Map Name:         | Class Map 1 -              |
|                         | Class_Map_1                |
|                         | Class_Map_2<br>Class_Map_3 |
| Police Simple:          | Any                        |

ステップ6:[Police Simple]オプションボタンをクリックします。この機能は、クラスのトラ フィックポリシングスタイルを確立します。ポリシングスタイルの単純な形式では、単一の データレートとバーストサイズが使用され、結果として2つの結果が得られます。 conformおよびnonconform。次のオプションがあります。

- Any:トラフィックが準拠する必要があるパラメータは設定されません。これがデフォルト 設定です。
- [Committed Rate]: このオプションを使用すると、トラフィックが準拠する必要がある認定 レート(Kbps)、および認定バースト(バイト)を指定できます。認定レートは1 ~ 1000000 Kbpsです。Committed Burst(BC;認定バースト)は1 ~ 204800000バイトです。

注:この例では、[Any]が選択されています。

| Police Simple:          | 0          | Any                                    |
|-------------------------|------------|----------------------------------------|
|                         | 0          | Committed Rate: (1 - 1000000 Kbps)     |
|                         |            | Committed Burst: (1 - 204800000 Bytes) |
|                         |            |                                        |
| Policy Match Attribute: | 0          | Send                                   |
|                         | $\circ$    | Drop                                   |
|                         | $\bigcirc$ | Mark Class Of Service: (Range: 0 - 7)  |
|                         | $\circ$    | Mark IP DSCP: af11 T                   |
|                         | $\bigcirc$ | Mark IP Precedence: (Range: 0 - 7)     |
| Disassociate Class Map  |            |                                        |

ステップ7:[Police Simple]設定に基づいて、[Policy Match Attribute]の設定を選択します。次のオプションがあります。

- [送信(Send)]: クラスマップの基準が満たされている場合、関連するトラフィックストリームのすべてのパケットが転送されるように指定します。
- [Drop]: このオプションは、クラスマップの基準が満たされている場合に、関連するトラフ ィックストリームのすべてのパケットが廃棄されるように指定します。
- Mark Class Of Service:このオプションは、関連するトラフィックストリームのすべてのパケットを、802.1pヘッダーのプライオリティフィールドの指定されたサービスクラス(CoS)値でマークします。パケットにこのヘッダーがまだ含まれていない場合は、1つが挿入されます。CoS値は0~7の整数である必要があります。
- Mark IP DSCP:このオプションは、関連するトラフィックストリームのすべてのパケットに、リストから選択したIP DSCP値をマークします。
- Mark IP precedence:このオプションは、関連付けられたトラフィックストリームのすべてのパケットを、指定されたIP precedence値でマークします。IP precedenceの値は、0 ~ 7の整数です。

**注**:この例では、[Drop]が選択されています。つまり、この設定で示されているように、 Class\_Map\_1で指定された条件に一致するパケットは廃棄されます。

| Police Simple:          | ۲          | Any                    |        |                        |
|-------------------------|------------|------------------------|--------|------------------------|
|                         | $^{\circ}$ | Committed Rate:        |        | (1 - 1000000 Kbps)     |
|                         |            | Committed Burst:       |        | ](1 - 204800000 Bytes) |
|                         |            |                        |        |                        |
| Policy Match Attribute: | 0          | Send                   |        |                        |
|                         | 0          | Drop                   |        |                        |
|                         | $\bigcirc$ | Mark Class Of Service: |        | (Range: 0 - 7)         |
|                         | 0          | Mark IP DSCP:          | af11 🔻 |                        |
|                         | $\bigcirc$ | Mark IP Precedence:    |        | (Range: 0 - 7)         |
| Disassociate Class Map: |            |                        |        |                        |

ステップ8:(オプション)[クラスマップの関連付けを解除(Disassociate **Class Map)]チェッ クボックスをオンにし**て、[ポリシーマップ名(Policy Map Name)]リストで選択したポリシー から[クラスマップ名(Class Map Name)]リストで選択したクラスを削除します。

| Policy Match Attribute: | $\bigcirc$ | Send                   |        |                |
|-------------------------|------------|------------------------|--------|----------------|
|                         | $\bigcirc$ | Drop                   |        |                |
|                         | $\bigcirc$ | Mark Class Of Service: |        | (Range: 0 - 7) |
|                         | $\bigcirc$ | Mark IP DSCP:          | af11 🔻 |                |
|                         | 0          | Mark IP Precedence:    |        | (Range: 0 - 7) |
| Disassociate Class Map: | 0          |                        |        |                |
|                         |            |                        |        |                |
|                         |            |                        |        |                |
| Member Classes:         |            |                        |        |                |
| Delete Policy Map:      |            |                        |        |                |
|                         |            |                        |        |                |
| Save                    |            |                        |        |                |

**注**: [Member Classurea]には、選択したポリシーに現在関連付けられているすべての DiffServクラスが表示されます。現在関連付けられているクラスがない場合、エリアは空白 です。

ステップ9:(オプション)現在のポリシーを削除するには、[ポリシーマップの削**除]チェッ** クボックスをオンにします。

| Member Classes:    |   |
|--------------------|---|
| Delete Policy Map: | Θ |
| Save               |   |

ステップ10:[**Save**]をクリックして、スタートアップコンフィギュレーションの変更を保存 します。

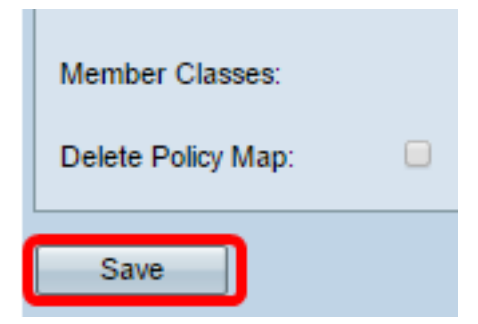

これで、ワイヤレスアクセスポイント(WAP)のポリシーマップが正常に設定されました。